# Digital signal converter

# **DSEUROPE**

# INSTRUCTION MANUAL

VERSION 0.01 - 26/06/02

**Modbus protocol** 

**DS EUROPE** S.r.l. Via F. Russoli , 6 - 20143 MILANO Tel. 02 8910142 - Fax. 02 89124848 / 8910145 E-mail : **dseurope@dseurope.com** Internet : <u>www.dseurope.com</u>

| REVISION OF DOCUMENTS AND CORRESPONDENCE                                          |        |              |  |  |  |
|-----------------------------------------------------------------------------------|--------|--------------|--|--|--|
| Product Firmware version         PC based software version         Manual version |        |              |  |  |  |
| V1.00                                                                             | V. 3.0 | V 0.0 Rev. 0 |  |  |  |
| V1.01                                                                             | V. 3.0 | V 0.0 Rev. 1 |  |  |  |
| V1.01                                                                             | V. 3.0 | V 0.0 Rev. 2 |  |  |  |
| V1.02                                                                             | V. 3.0 | V 0.0 Rev. 3 |  |  |  |
| V1.02                                                                             | V. 3.0 | V 0.0 Rev. 4 |  |  |  |
| V1.02                                                                             | V. 3.0 | V 0.0 Rev. 5 |  |  |  |

The information in this manual can be subjected to modifications without prior notice.

Any reproduction, modifications or translation of this manual, or parts of it, are strictly forbidden unless prior written consent has been given.

DS Europe refuses any responsibility for possible errors contained within, or possible direct or indirect accidental damages deriving from supplier, from the operation or the use of this material.

## **TABLE OF CONTENTS**

| <u>1</u>       | CE DECLARATION OF CONFORMITY                                                                                                    | 4          |
|----------------|----------------------------------------------------------------------------------------------------|------------|
| <u>2</u>       | PRODUCTS DESCRIBED BY THIS MANUAL                                                                                                    | 5          |
| <u>3</u>       | GETTING STARTED                                                                                                    | 5          |
| <u>4</u>       | ELECTRICAL CONNECTIONS                                                                                                    | 5          |
| 4              |                                                                                                    | 5          |
| 4              | 2 PRESSURE TRANSDUCER L.P668                                                                                                    |            |
| 4              | .3 698 DIGITAL CONDITIONER                                                                                                    | 6          |
|                | 4.3.1 REAR PANEL                                                                                                    | 6          |
|                | 4.3.2 FRONT PANEL                                                                                                    | 6          |
| 5              | SOFTWADE CENEDAL FEATURES                                                                                                    | 7          |
| 2              | 1 INTRODUCTION                                                                                                    | ······/    |
| <u>5</u>       | .1 INTRODUCTION                                                                                                    | 7          |
| <u>6</u>       | SOFTWARE INSTALLATION                                                                                                    | 7          |
| -              | SOFTWARE DESCRIPTION                                                                                                    | 0          |
| 7              | SOFTWARE DESCRIPTION                                                                                                    | 8          |
| <u>7</u> .     | .1 FIRST PROGRAM EXECUTION                                                                                                    | 8          |
| 7.             | <u>.2</u> <u>MAIN WINDOW</u>                                                                                                    | 8          |
| <u>/</u>       | $\frac{.3}{4} = \frac{\text{CONNECT BUTTON}}{\text{STAPT/STOP PUTTONS}}$                                                                  | 9          |
| 7              | 5 ZERO DUTTON                                                                                                    | 9          |
| $\frac{7}{7}$  | 6 TERMINAL BUTTON                                                                                                    | 10         |
| 7              | .7 CALIBRATION BUTTON                                                                                                    | 10         |
| 7.             | .8 D/A SET UP FUNCTION                                                                                                    | 13         |
| 7.             | .9 TRACE RING                                                                                                    | 14         |
| <u>7</u> .     | .10 LEVEL FUNCTION                                                                                                    | 15         |
| <u>7</u> .     | <u>AUTOZERO FUNCTION</u>                                                                                                    | 18         |
| 7.             | <u>12</u> <u>GRAPH VIEW BUTTON</u>                                                                                                    | 18         |
| <u>/.</u><br>7 | 13 <u>VIEW→GRAPH SEIUP</u>                                                                                                    | 19         |
| 7              | $15 \qquad \qquad \qquad \qquad \qquad \qquad \qquad \qquad \qquad \qquad \qquad \qquad \qquad \qquad \qquad \qquad \qquad \qquad \qquad$ | 19<br>NTTO |
| 7              | $\frac{16}{16} \qquad \underbrace{\text{Configure > Serial}}_{\text{Configure > Serial}}$                                                 | 19         |
| 7.             | .17 Configure $\rightarrow$ Serial scan                                                                                                   | 20         |
| 7.             | <u>.18</u> <u>CREATE LOG FILE</u>                                                                                                    | 20         |
| <u>8</u>       | LED FUNCTIONALITY                                                                                                    | 21         |
| <u>8</u>       | <u>.1</u> <u>LED CODE</u>                                                                                                    | 21         |
| <u>9</u>       | INPUTS FUNCTIONALITY                                                                                                    | 23         |
| 9              | .1 INPUT 1                                                                                                    | 23         |
| 9              | .2 INPUT 2                                                                                                    | 23         |
| <u>10</u>      | RESOLUTION VS. AD SPEED                                                                                                    | 23         |
| <u>11</u>      | DSENET SERIAL PROTOCOL                                                                                                    | 24         |
| 1              | 1.1 <u>COMMAND STRING FORMAT</u> ERRORE, IL SEGNALIBRO NON È DEFI                                                                         | NITO .     |
| 1              | 1.2 ALLOWED COMMANDS (CHARACTER IN THE SECOND POSITION) ERRORE. IL SEGNALIBRO NON È DEFIN                                                 | NITO .     |
| 1              | 1.3 <u>COMMAND DETAIL</u> ERRORE. IL SEGNALIBRO NON È DEFIN                                                                               | NITO .     |
|                | <u>11.3.1</u> <u>G – Reads the value of a system parameter</u> Errore. Il segnalibro non è defi                                           | nito.      |
|                | <u>11.3.2</u> <u>S – Sets the value of a system's parameter</u> Errore. Il segnalibro non è defi                                          | nito.      |
|                | <u>11.3.3</u> <u>R – Reads the value of a measurement</u> <b>Errore. II segnalibro non è defi</b>                                         | nito.      |
|                | <u>11.3.4</u> <u>T – Calibration of a parameter</u> <b>Errore. Il segnalibro non è defi</b>                                               | nito.      |

| Errore. Il segnalibro non è definito.  | <u>11.3.5</u> <u>V – Prompts for the Identification string</u> |
|----------------------------------------|----------------------------------------------------------------|
| Errore. Il segnalibro non è definito.  | 11.3.6 Z – Service functions                                   |
| ERRORE. IL SEGNALIBRO NON È DEFINITO . | 1.4 ANSWERS FROM THE SYSTEM                                    |
|                                        | 1.5 PARAMETER'S PROTECTION                                     |
| ERRORE. IL SEGNALIBRO NON È DEFINITO . | <u>1.6</u> <u>Command summary</u>                              |
|                                        | PROTOCOL PARAMETERS                                            |
|                                        | 2.1 System identification                                      |
|                                        | 2.2 COLUMN MEANING                                             |
| ERRORE. IL SEGNALIBRO NON È DEFINITO . | 2.3 LINEARIZED MEASUREMENTS                                    |
| Errore. Il segnalibro non è definito.  | <u>12.3.1</u> PARAMETER'S TABLE                                |
| Errore. Il segnalibro non è definito.  | <u>12.3.2</u> <u>Z command extensions</u>                      |
| Errore. Il segnalibro non è definito.  | <u>12.3.3</u> <u>C_RESET values</u>                            |
|                                        | 658 CONNECTION CABLE                                           |
|                                        | TERMS OF SALE                                                  |
| 31                                     | LIMITED WARRANTY                                               |
|                                        | 4.2 LIABILITY FOR DAMAGES                                      |

#### **CE DECLARATION OF CONFORMITY**

1

| Applied Council's directives:                                              | 89/336/CEE modified by directives 92/31/CEE, 93/68/CEE                                                                                                    |
|----------------------------------------------------------------------------|----------------------------------------------------------------------------------------------------|
| Conformity to Standards:                                                   | EMC:<br>EN 50081-2: 1994 - Emissions, General Norm<br>EN 55011<br>EN 50082-2: 1995 - Susceptibility, General Norm<br>ENV 50140<br>ENV 50141<br>EN 61000-3-2<br>EN 61000-3-3<br>EN 61000-4-4<br>EN 61000-4-5<br>EN 61000-4-2<br>EN 61000-4-8<br>ENV 50204<br>EN 55014-1 |
| Manufacturer:                                                              | DS Europe srl                                                                                                    |
| Address:                                                                   | via F. Russoli, 6 Milan (Italy)                                                                                                    |
| Equipment type:                                                            | Digital transmitter for load cells                                                                                                    |
| Model:                                                                     | Digital transmitter for load cells                                                                                                    |
| Year of registered mark:                                                   | 2001                                                                                                    |
| The equipment has been tested in the ty instruction manual of the Product. | ypical installation configuration, as described by the                                                                                                    |
| DS Europe srl certify that the above de directives.                        | fined equipment meets the requirements of above mentioned                                                                                                    |
| Milan, September 12th, 2001                                                | DS Europe srl<br>Technical Dept.                                                                                                    |

#### 2 **PRODUCTS DESCRIBED BY THIS MANUAL**

This manual describes the use of the digital signal conditioner produced by DS Europe and installed in the following products manufactured by DS Europe srl:

- Load cells
- Pressure transducers
- 689 stand alone digital conditioner

The manual will provide information concerning the digital conditioner, the electrical connections to the products, the supplied software utility and the used protocol (DSEnet).

#### **3 GETTING STARTED**

For a proper use of the supplied material we suggest:

- 1. read carefully the manual for correct electrical connections;
- 2. connect the transducer to a personal computer and power it on;
- 3. power on the computer and install the supplied software utility;
- 4. run the *Digital utility* selecting "Start → Programs → Digital utility → Digital utility" from the START button
- 5. The program will begin to search the connected transducer in order to establish a communication

 $\rightarrow$  You are ready for Your first measurements!

#### 4 ELECTRICAL CONNECTIONS

Note: RS485 output is obtained by connecting together TXD – with RXD – and TXD + with RXD

+. RS485 line has to be terminated using a 500 Ohm resistor connected on the last transducer installed on the line.

| CONDUCTOR<br>COLOR | ELECTRICAL CONNECTION             | CAN Output   |
|--------------------|-----------------------------------|--------------|
| RED                | + POWER SUPPLY (from 6 to 28 Vdc) | + Power      |
| BLACK              | - POWER SUPPLY                    | - Power      |
| VIOLET             | RS 422 TXD +                      |              |
| GREEN              | RS 422 TXD -                      |              |
| BLUE               | RS 422 RXD +                      | CAN_L        |
| BROWN              | RS 422 RXD -                      | CAN_H        |
| WHITE              | + ANALOG OUTPUT 0÷5V (Optional)   | + Analog Out |
| YELLOW             | - ANALOG OUTPUT                   | - Analog Out |

#### 4.1 LOAD CELL

#### 4.2 PRESSURE TRANSDUCER LP668

| PIN CONNECTOR  | ELECTRICAL CONNECTION             | CAN Output   |
|----------------|-----------------------------------|--------------|
| 1              | + POWER SUPPLY (from 6 to 28 Vdc) | + Power      |
| 2              | COMMON                            | Common       |
|                | (Power Supply and Analog output)  |              |
| 3 RS 422 TXD + |                                   | CAN_H        |
| 4 RS 422 TXD - |                                   | CAN_L        |
| 5 RS 422 RXD + |                                   |              |
| 6 RS 422 RXD - |                                   |              |
| 7              | + ANALOG OUTPUT 0÷5V (Optional)   | + Analog Out |

#### 4.3 698 DIGITAL CONDITIONER

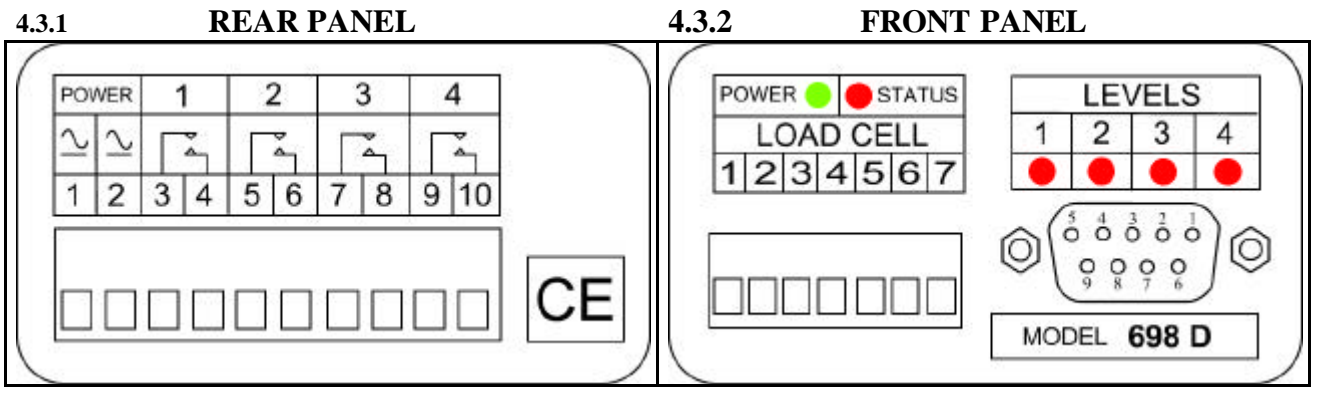

#### **Front Panel connections**

| Terminal |                                             | Description             | DS Europe transducer |
|----------|---------------------------------------------|-------------------------|----------------------|
| 1        | Earth connection                            |                         |                      |
| 2        | Transducer's power supply -                 |                         | Black                |
| 3        | Transducer's power supply $+5V$             |                         | Red                  |
| 4        | Input signal + From 5 to 80 mV differential |                         | White                |
| 5        | Input signal -                              | (power supply from 698) | Green                |
| 6        | Analog output ground                        |                         |                      |
| 7        | Analog output 0                             | ÷5V (Optional)          |                      |

#### **DB-9** Male

| Pin | Description                  |              |
|-----|------------------------------|--------------|
| 1   | RS 422 + RXD                 | CAN_L        |
| 6   | RS 422 - RXD                 | CAN_H        |
| 2   | RS 422 - TXD                 | -            |
| 7   | RS 422 + TXD                 | -            |
| 8   | Digital ground               |              |
| 3   | + 5 VDC                      |              |
| 9   | INPUT CONTATC 1 (EXT. +24 V) | NO FUNTION   |
| 4   | INPUT CONTATC 2 (EXT. +24 V) | ZERO FUNTION |
| 5   | GROUND EXTERNAL POWER SU     | PPLY         |

NOTE: for more information to input contacts see section 9.

#### **Rear Panel connections**

| Terminal | Description       |                                 |
|----------|-------------------|---------------------------------|
| 1        | 698 power supply  | from 6 to 28 Vdc, polarity free |
| 2        | 698 power supply  | or from 8 to 35 Vac (50/60Hz)   |
| 3        | Belay of          | ontacts 1                       |
| 4        | Kelay et          |                                 |
| 5        | Balay contracts 2 |                                 |
| 6        |                   |                                 |
| 7        | Polov or          | ontacts 2                       |
| 8        | Kelay Co          | Jillacts J                      |
| 9        | Delevientests 4   |                                 |
| 10       | Kelayco           |                                 |

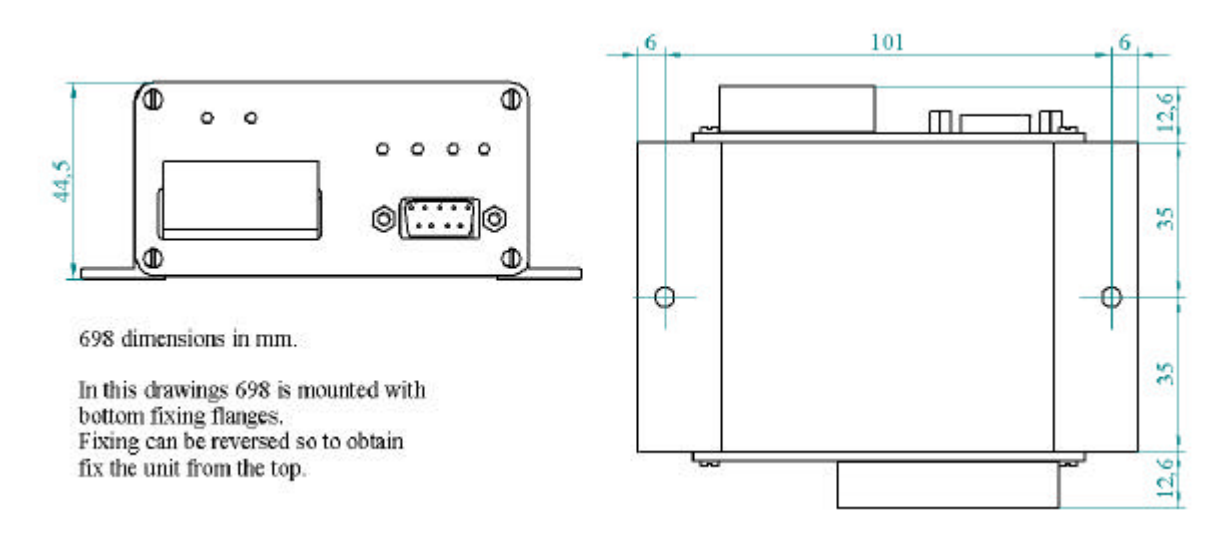

#### **5 SOFTWARE GENERAL FEATURES**

#### 5.1 **INTRODUCTION**

This program has been studied in order to calibrate and manage digital measuring systems, like Load Cell, LP 660 pressure transducers, 698 digital conditioners.

*Computer Digital utility* is based on a user-friendly interface that allows connection by a computer with the possibility to perform easy setup, calibration of the measuring system and measurements.

This program has the sole purpose to ease the User in the understanding of the product and its use. There is no intention to complete all the possible uses or functions that can be obtained by the transducer and it cannot be used to meter transducer's performances in respect of what declared by the manufacturer.

#### 5.2 MINIMUM COMPUTER SYSTEM REQUIREMENTS

- PC 486 or better (desktop or notebook) with 3,5" floppy disk driver.
- 2 Mbytes hard disk free space minimum.
- 4 Mbytes RAM minimum.
- RS 422 port for connection to the display unit (COM port from 1 to 6).
- VGA 256 colours card or better with display resolution of 640x480 minimum.
- OS Windows© 95/98 (NT to be tested).
- Adobe Acrobat reader has to be installed on the computer in order to view the pdf version of this manual (version 3.0 or later).

The setup utility is Y2K compliant.

#### **6 SOFTWARE INSTALLATION**

Software utility is supplied with two 3,5" installation disks.

Insert disk number 1 and run file **a:\setup.exe** (supposing that Your floppy disk driver is named "a"), then follow the software instructions.

Setup program creates a program directory and a program group, containing the program and the uninstall utility.

A PDF copy of this manual, in its latest revision, (Adobe® Acrobat® reader is required in order to view this document) can be found in the program's directory.

#### **7 SOFTWARE DESCRIPTION**

#### 7.1 FIRST PROGRAM EXECUTION

Before running the *software Digital utility* for the first time, connect the measuring system to the RS232 port of the computer, using a line converter, and power all the measuring system.

A suitable line converter RS422/RS485 to RS 232, like the one produced by DS Europe, should convert automatically the lines without the need to use CTS/RTS serial lines.

At the first run, the software scans the available serial interfaces on the computer and tries to connect to the unit.

To run the *Digital utility*, with the mouse select "Start  $\rightarrow$  Programs  $\rightarrow$  Digital utility $\rightarrow$  Digital utility".

When the scan detects a connected measuring system, it stops the scan indicating COM port and baud rate at which communication has been established. If it is needed to perform a new serial scan, it is possible to activate it manually from menu bar "Configure  $\rightarrow$  Serial Scan".

#### 7.2 MAIN WINDOW

The main window is described as follows:

| (1)→         | 🌨 DC500 V.01.00 S/N 00          | D001                                                                                         |                              | _ 🗆 X       |
|--------------|---------------------------------|----------------------------------------------------------------------------------------------|------------------------------|-------------|
| X            | <u>File View Configure Abou</u> | 1                                                                                            |                              |             |
| (2)          |                                 | -11 1                                                                                        | Trace View                   |             |
| (3) —        |                                 |                                                                                              | Only Trace1                  |             |
| (A)          | START Trace1                    | VAL_UMEC - Gross                                                                             | C Only Trace_<br>C All Trace | Calibration |
| ( <b>B</b> ) |                                 | <b>1</b>                                                                                     |                              | D/A Setup   |
|              |                                 |                                                                                              | Create log file              | Level       |
|              |                                 |                                                                                              | C Log file                   | Graph View  |
| (4)          | Tx 🔘 Bx 🔘                       | DS EUROPE s.r.l.<br>via F. Russoli, 6 20143 Milano - ITA<br>www.dseurope.com Tel: +39 02 891 | LY<br>0142                   |             |

*Title bar* (1): when *Digital utility* connects successfully with system, it indicates the firmware version and system's serial number.

*Menu bar* (2): it contains all the commands that are not frequently used. When clicked on a bar element, the corresponding drop down menu will appear.

*Command buttons* (3): these buttons are used for main functions like connection, calibration, level setup and get parameters.

Communication LED (4): they show communication between system and PC.

Switch Log File: it enables or disables recording of measurements.

Start/Stop buttons: Start or Stop data read from the transducer.

- *Active*: they are highlighted and can be selected by means of the mouse pointer (A).
- *Not active* : they are shown but are shadowed or greyed and cannot be selected (B).

*Window actions*: to activate a function, use the mouse in order to move the cursor and click on the desired element, if active. Actions can be activated also with shortcuts, using a combination of keyboard keys. In example "Alt+F" will activate the "File" drop down menu.

*Ring selections*: it is used to select between fixed alternatives. The user can see the available alternatives by clicking on the ring selection with the mouse. If this control is not modified, it shows the current active selection.

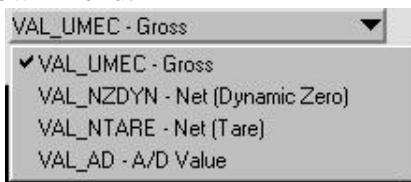

**NOTE:** on the Digital utility we used a double naming convention with reference to the DSEnet protocol. The purpose is to highlight the use of the different parameters in order to perform measurement or calibration tasks.

The labels will show, in example:

VAL\_UMEC – Gross  $\rightarrow$  Gross measurement function in engineering units

- 1. VAL\_UMEC = reference symbol of the parameter used to read the gross measurement (see DSEnet protocol programmer's reference)
- 2. Gross = measurement function explicit name

#### 7.3 CONNECT BUTTON

By pressing *Connect button*, the program opens the communication between the computer and the transducer.

Connection parameters (com port, baud rate and transducer's address) will be default ones (COM1 port, Baud rate=57600, Address=0) or the last one that were used for a successful connection to the transducer.

During this operation, software will query the transducer for:

- firmware release and serial number and will show on the Title bar the results, if any connection is established.
- Transducer's working parameters to be used to understand the type of transducer connected. This will enable commands and functions specific for the detected type of transducer.

When successful connection to a remote system has been achieved, the program will activate/show all the greyed buttons/functions that can be used.

If program is not able to connect with a remote unit, it will show an error message. In this case, check power supply to the transducer, connections between transducer, line converter (RS422/RS485 to RS 232) and computer. Perform a *serial scan* to find out new correct connection parameters (Configure  $\rightarrow$  Serial scan).

#### 7.4 START/STOP BUTTONS

*Start button* activates a continuous request of measurement from the transducer. This measurements will be shown on the topmost display. The measurement function is selected by the corresponding trace ring (i.e. press Trace1 ring to see available measurement functions).

Measurement will be displayed accordingly to the chosen measurement function, with the resolution set during calibration.

If any decimal point applies, please adjust the format of the display with View  $\rightarrow$  Decimal Point.

*Stop button* stops the continuous request of measurement. Please note that the transducer will continue to measure independently from what it is asked to display from the Digital utility.

#### 7.5 ZERO BUTTON

By pressing *Zero button*, the Digital utility sends to the transducer the request to perform a dynamic zero on the measurement. This command can be used independently from the fact that START button has been pressed. The effect of such dynamic zeroing is shown selecting the Net (Dynamic Zero) measurement. Please note that such zeroing will be lost if the transducer will be powered-off or if a software reset is performed (during calibration).

Zeroing of the measurement is also activated by:

- ZDYN Software command T0301 (see chapter 11 for protocol details)
- Digital input with closing contact (see paragraph 9.1)

Note that only VAL\_NZDYN measurement will reflect zeroing (analog output, if installed, will comply as VAL\_NZDYN behaviour).

#### 7.6 **TERMINAL BUTTON**

*Terminal button* shows a terminal that allows User to send commands to the remote system, using the protocol structure. It shows also transducer's answers on Rx string field.

| 🗽 Termina | l Panel                  |    | X                    |
|-----------|--------------------------|----|----------------------|
| Tx string | @0V                      | CR | <u>T</u> ransmission |
| Rx string | DC500 V.01.00 S/N 000001 |    | Egit                 |

If this command is activated while a measurement is performed, the measurement is stopped. By pressing *Transmission button* the Tx string is sent to the remote unit.

By default it is selected to add, automatically, a Carriage Return (CR) to the sting to be sent to the remote system. This option can be disabled.

#### 7.7 CALIBRATION BUTTON

This command stops the measurement and shows a window with several frames, each of them allows the User to select/set specific parameters.

The User can select the parameter he wish to show/modify on the upper side of each frame; the program will show the actual value of the parameter on the lower side of the same frame.

Ring controls (A) and data field are used to show or modify the various parameters.

(B) input fields are used to enter values to be stored by the system using the *Store Value button*.

(C) indicators are used to display the value measured using the *Acquire live Value* button.

| talibration         |                                    |                   | _ D ×      |
|---------------------|------------------------------------|-------------------|------------|
| Generic Setting     | PAR_SET - Parameters Set (Factor   | ry/User)          | (A)        |
| 0                   | Store Value                        | User Set          |            |
| Factory Calibration | VMIN - Minimum in engineering unit | ts                |            |
| 0                   |                                    |                   |            |
| User Calibration    | VMIN - Minimum in engineering unit | ts                | 101        |
|                     | Store Value A                      | cquire live Value | ((C))<br>0 |
| Serial Setting      | BAUD - Baud Rate                   |                   |            |
|                     | \$                                 | 157600            |            |
|                     |                                    |                   |            |
|                     |                                    |                   |            |
| Enable Calibration  | Restore Default                    | Egit              | J          |

| Generic Setting                   |                                                                  |
|-----------------------------------|------------------------------------------------------------------|
| PAR_SET - Parameters Set          | Factory Set: transducer will convert measurement using Factory's |
| (Factory/User)                    | calibration                                                      |
|                                   | User Set: transducer will convert measurement using User's       |
|                                   | calibration                                                      |
| AD_SPEED - A/D Output             | From 7,5 to 960 Hz                                               |
| Frequency                         |                                                                  |
| C_RESET - Reset                   | It performs a software reset                                     |
| VERSION - Firmware version        | It shows the firmware version                                    |
| PRODUCER - Producer               | It shows producer's name                                         |
| PRODUCT - Product                 | It shows product name                                            |
| ENAZERO - Autozero enable         | It enables the autozero function $(0 = disabled, 1 = enabled)$ . |
|                                   | Autozeroing affects Net measurement (VAL_NZDYN) and is           |
|                                   | computed from absolute value of VAL_NTARE measurements.          |
| TAUTOZERO - Autozero time         | If load variation remains within RIPPLE value, for at least this |
| window $(1/10 \text{ s})$         | time (in tenth of seconds), autozeroing is performed.            |
| MAXVZERO - Autozero load          | Reference value of load for autozeroing function.                |
| window                            | Ű                                                                |
| RIPPLE                            | Maximum measurement variation where autozeroing is allowed       |
| Factory Calibration               |                                                                  |
| These settings cannot be modified | by the User and are displayed only for consulting                |
| VMIN – Minimum in                 | Minimum reference used to convert the A/D measurements in the    |
| engineering units                 | chosen engineering units.                                        |
| VMAX - Maximum in                 | Maximum reference used to convert the A/D measurements in        |
| engineering units                 | the chosen engineering units.                                    |
| MIN – Minimum A/D value           | VMIN corresponding A/D value.                                    |
| MAX – Maximum A/D value           | VMAX corresponding A/D value.                                    |
| TARE – Tare in engineering        | Tare value, if any.                                              |
| units                             |                                                                  |
| User Calibration                  |                                                                  |
| VMIN – Minimum in                 | Allows to enter, in the corresponding data field, the minimum    |
| engineering units                 | reference used to convert the A/D measurements in the chosen     |
|                                   | engineering units. Use Store Value button to transfer and store  |
|                                   | the data on the transducer.                                      |
| VMAX - Maximum in                 | Allows to enter, in the corresponding data field, the maximum    |
| engineering units                 | reference used to convert the A/D measurements in the chosen     |
|                                   | engineering units. Use Store Value button to transfer and store  |
|                                   | the data on the transducer.                                      |
| MIN – Minimum A/D value           | VMIN corresponding A/D value. This value can be acquired         |
|                                   | from live measurement, using the Set Param button or set by      |
|                                   | indicating the known A/D value on the data input field and       |
|                                   | pressing the <i>Store Value button</i> .                         |
| MAX – Maximum A/D value           | VMAX corresponding A/D value. This value can be acquired         |
|                                   | trom live measurement, using the Set Param button or set by      |
|                                   | indicating the known A/D value on the data input field and       |
|                                   | pressing the <i>Store Value button</i> .                         |
| TARE – Tare in engineering        | It is possible to cancel a tare applied to the transducer during |
| units                             | system setup. The tare can be set by indicating the known value  |
|                                   | on the data input field and pressing the Store Value button.     |

| ZDYN - Dynamic    | Zero i | n A | Allows  | to   | enter,  | in    | the   | corresp   | onding    | data    | field,  | the    | zero  |
|-------------------|--------|-----|---------|------|---------|-------|-------|-----------|-----------|---------|---------|--------|-------|
| engineering units |        | r   | eferenc | e    | used    | to    | C     | calculate | the       | Net     | mea     | asure  | ment  |
|                   |        | (   | VAL_I   | NZD  | DYN). U | Jse 2 | Store | e Value k | outton to | o trans | fer and | l stor | e the |
|                   |        | Ċ   | lata on | the  | transdu | cer.  |       |           |           |         |         |        |       |
| Serial Setting    |        |     |         |      |         |       |       |           |           |         |         |        |       |
| BAUD – Baud Rate  |        | I   | From 12 | 200  | to 5760 | 0 ba  | ud    |           |           |         |         |        |       |
| ADDRESS - Address |        | A   | A chara | cter | from 0  | to 9  | ) and | l from A  | to Z (u   | pperca  | lse)    |        |       |

#### **Calibration hints**

It is preferable to perform calibration of the system <u>after a regular warm</u> up of the electronics and of the transducer. For measurement systems this is a good practice in order to obtain good results.

**IMPORTANT:** before performing a new User calibration set AD\_SPEED to 7,5 Hz so to get best results. After calibration return to the desired AD\_SPEED.

User's calibration is a feature that allows the User to define a system's calibration specific for its needs. This can be useful if the measurement has to be performed with the conversion to a measurement unit, or a resolution, different from the ones set at Factory.

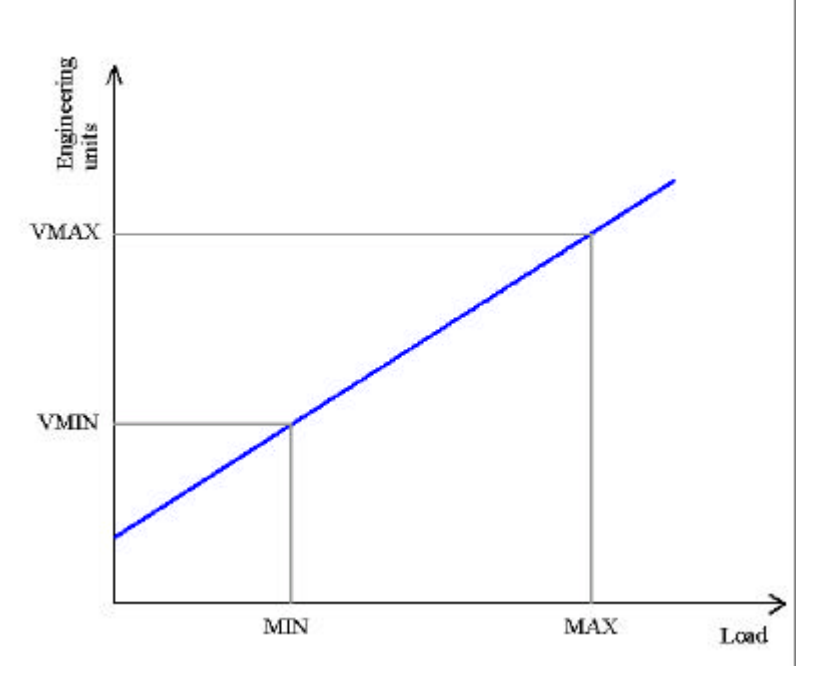

The system will supply measurement data with User's engineering units, if it can match the A/D value of two known points with the corresponding value in the desired engineering units.

This means that the system will match the MIN A/D value to the corresponding VMIN value and MAX A/D value to VMAX.

Based on the line defined by this matching, all the other measurements will be supplied converted on the desired engineering units.

VMIN and VMAX are referring to gross measurement.

**NOTE:** when entering the value for VMIN, VMAX, TARE and ZDYN remember that the value <u>must</u> be an integer, considering the desired resolution. Supposing that VMAX is 5 Kg and the desired resolution is of 1g, the value to be entered as VMAX is 5000 (grams).

Store Value button: used to store the data entry field value into the selected parameter.

Acquire live value button: used to store the live measurement of a calibration parameter.

*Enable Calibration button*: some parameters are protected by a User's password in order to avoid accidental changes. The program will signal to the User that the parameter is protected if any change is performed without unlocking the protection. To unlock the protection press once the *Enable Calibration button*.

By powering down the transducer, or by resetting it, the password unlock is lost.

**Restore Default button:** by pressing this button the system will copy the factory parameters into the User's parameters. This function has to be used if the parameters loaded on the User's profile do not lead to correct measurements. This operation performs a reset of the transducer.

The system, during calibration, show the message "#3 Invalid Command" if the user tries to use the wrong command. The message is a reply from the software if a command is improperly used and is rejected by the system (no changes have been performed).

If a setting is accepted the software will not show any message.

NOTE: Changes performed during User's calibration take full effect after a software reset or after a power off – power on sequence.

Exit button: this button closes the Calibration window and performs a software reset disabling User's password.

#### 7.8 **D/A SET UP FUNCTION**

D/A Set up button opens a window that allows to set the behaviour of the D/A converter, if installed.

D/A output provides a 0 to 5 V output scaled with reference to VMIN and VMAX of the active Parameter Set (Factory or User); D/A output represents the analog value of VAL NZDYN digital value, the value can be zeroed by means of Dynami Zero and Autozero functions.

Working Status: the D/A converter can be activated (On) or deactivated (Off).

Measure Type:

- Signed: zero reference is shifted to 2,5 V in order to have •  $a \pm 2.5$  V of change, corresponding to  $\pm$  VMAX. This can be useful to obtain a signal that will follow a traction/compression force applied on a load cell.
- Absolute: the output signal will be 0V at VMIN and 5V • at VMAX; any negative value will be produce a 0V output.

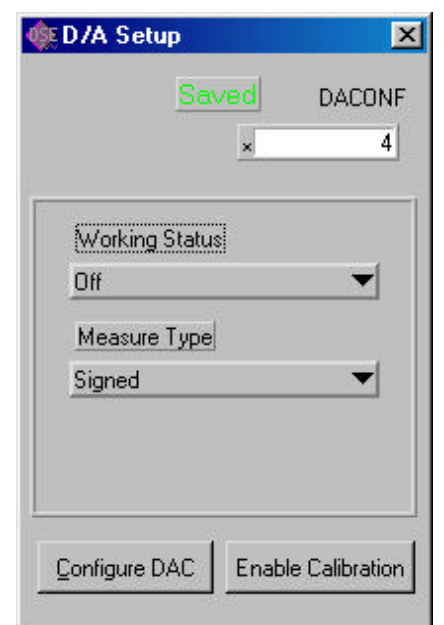

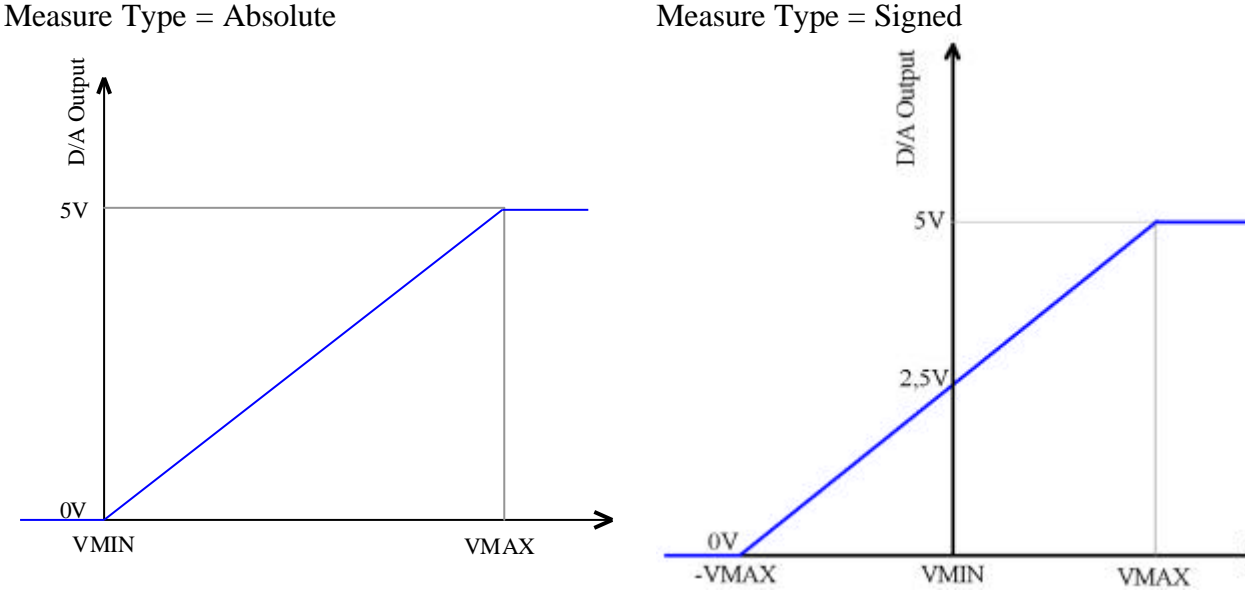

Instruction manual V0.0r5 - DS Europe srl

*Enable Calibration button*: DA configuration is protected by a User's password in order to avoid accidental changes. The program will signal to the User that the parameter is protected if any change is performed without unlocking the protection. To unlock the protection press the Enable Calibration button once.

The password unlock is lost by powering down the transducer or by resetting it.

Configure DAC button: sends the configuration to the system.

**NOTE**: analog output is updated with the same frequency selected for A/D AD\_SPEED - A/D Output Frequency.

**DACONF** display shows the value of the parameter resulting from the settings performed (see Parameter's Table).

Click on the 'x' of the DACONF display to show the value expressed in decimal, hexadecimal, octal or binary format.

**DACONF** parameter collects several settings expressed in binary format (8 bits) with reference to the following table

| Bit position | Description         |
|--------------|---------------------|
| 01           | Reserved            |
| 2            | 0 = Absolute output |
|              | 1 = signed output   |
| 3            | 0 = disabled        |
|              | 1 = enabled         |
| 47           | Reserved            |

#### 7.9 TRACE RING

This ring allows to select the measurement type that will be displayed by the software, on the numeric display or with the graph, when START button is pressed.

By clicking it twice, the User displays full list of available measurement type, with the active one checked.

It is possible to change the measurement to be displayed with displaying active.

Available measurements are:

or VAL\_UMEC - Gross 
VAL\_UMEC - Gross
e VAL\_NZDYN - Net (Dynamic Zero)
VAL\_NTARE - Net (Tare)
d VAL\_AD - A/D Value

**VAL\_UMEC – Gross:** system displays the gross measurement in engineering units. Decimal point, if needed, is to be set using View $\rightarrow$ Decimal Point command. This measurement is obtained by transmitting to the system a @?R01 command with DSEnet protocol.

VAL\_NZDYN – Net (Dynamic Zero): displays the Net measurement by subtracting the Dynamic zero value (defined by pressing the ZERO button) to the Gross measurement (Val\_UMEC-ZDYN on Measurement's Table). This measurement is obtained by transmitting to the system a @?R02 command with DSEnet protocol.

**VAL\_NTARE** (Tare): displays the Gross measurement without the TARE value. Note that TARE value can represent a fixed tare that has to be suppressed after transducer's installation, due to mechanical parts that are fixed on the transducer but are not to be measured. This measurement is obtained by transmitting to the system a @?R03 command with DSEnet protocol.

**VAL\_AD - A/D value**: the direct reading from the A/D converter, without any additional computation on it. This measurement is obtained by transmitting to the system a @?R00 command with DSEnet protocol.

#### 7.10 LEVEL FUNCTION

The system can compare the measurement with four levels (form level 0 to level 3).

Load cells and pressure transducers are not supplied with integrated relays or contacts, but the 698 digital conditioner has a corresponding number of relays whose status depends on the settings performed with this window.

Each level is defined by the following attributes:

**Level ring:** allows to select the level of interest from 0 to 3. **LIM L data entry:** used to enter LIM L value as a signed

**LIM\_L data entry:** used to enter LIM\_L value as a signed integer.

**LIM\_H data entry:** used to enter LIM\_H value as a signed integer.

**HYST:** used to enter HYST value as an unsigned integer

| 🄃 Setup Leve       |                            |
|--------------------|----------------------------|
|                    | Level 0 💌                  |
|                    | \$C                        |
| LIM_H              | \$10                       |
| HYST               | \$ 0                       |
| Enat               | SET × 10<br>le             |
| Measure <u>VAL</u> | _UMEC - Gross              |
| ReadS              | STATUS × 0                 |
| Upda               | w ievei Enable Calibration |

**SET:** this parameter collects several setting expressed in binary format (8 bits) with reference to the following table.

| Bit position | Description                                                                                                    |
|--------------|----------------------------------------------------------------------------------------------------|
| 0            | Inverted polarity: defines the output polarity: if checked (=1), polarity is Normally                                                                            |
|              | Closed (NC).                                                                                                    |
| 1            | <b>Enable:</b> if checked (=1) level evaluation is enabled.                                                                                                    |
| 2            | Check Max: if unselected (=0) only LIM_L is evaluated; if checked (=1) LIM_L                                                                                     |
|              | and LIM_H are evaluated.                                                                                                    |
| 3            | Reserved                                                                                                    |
| 47           | <b>Measure</b> : Level evaluation is performed using the measure addressed with this index into Parameter's Table.                                               |
|              | A different Measure can be used to evaluate each level. LIM_L, LIM_H and HYST must be expressed in the same engineering unit and resolution as selected Measure. |

SET display shows the value of the parameter that results from the settings performed (see Parameter's Table).

Click on the 'x' of the SET display to show the value expressed in decimal, hexadecimal, octal or binary format.

| Bit position | Description                                        |
|--------------|----------------------------------------------------|
| 0            | If =0 measurement is $< LIM_L \text{ or } > LIM_H$ |
|              | If =1 measurement is $\geq$ LIM_L and $\leq$ LIM_H |
| 1            | Reserved                                           |
| 2            | Reserved                                           |
| 3            | Reserved                                           |
| 4            | If =0 relay disabled                               |
|              | If =1 relay enabled                                |
| 5            | Reserved                                           |
| 6            | Reserved                                           |
| 7            | Reserved                                           |

**STATUS:** this parameter collects status information for the level, in binary format (8 bits) with reference to the following table (see Parameter's Table).

As this settings are password protected first press the *Enable Calibration* button to unlock protection.

When all settings have been defined, press the *Update level* button so to download the settings to the system.

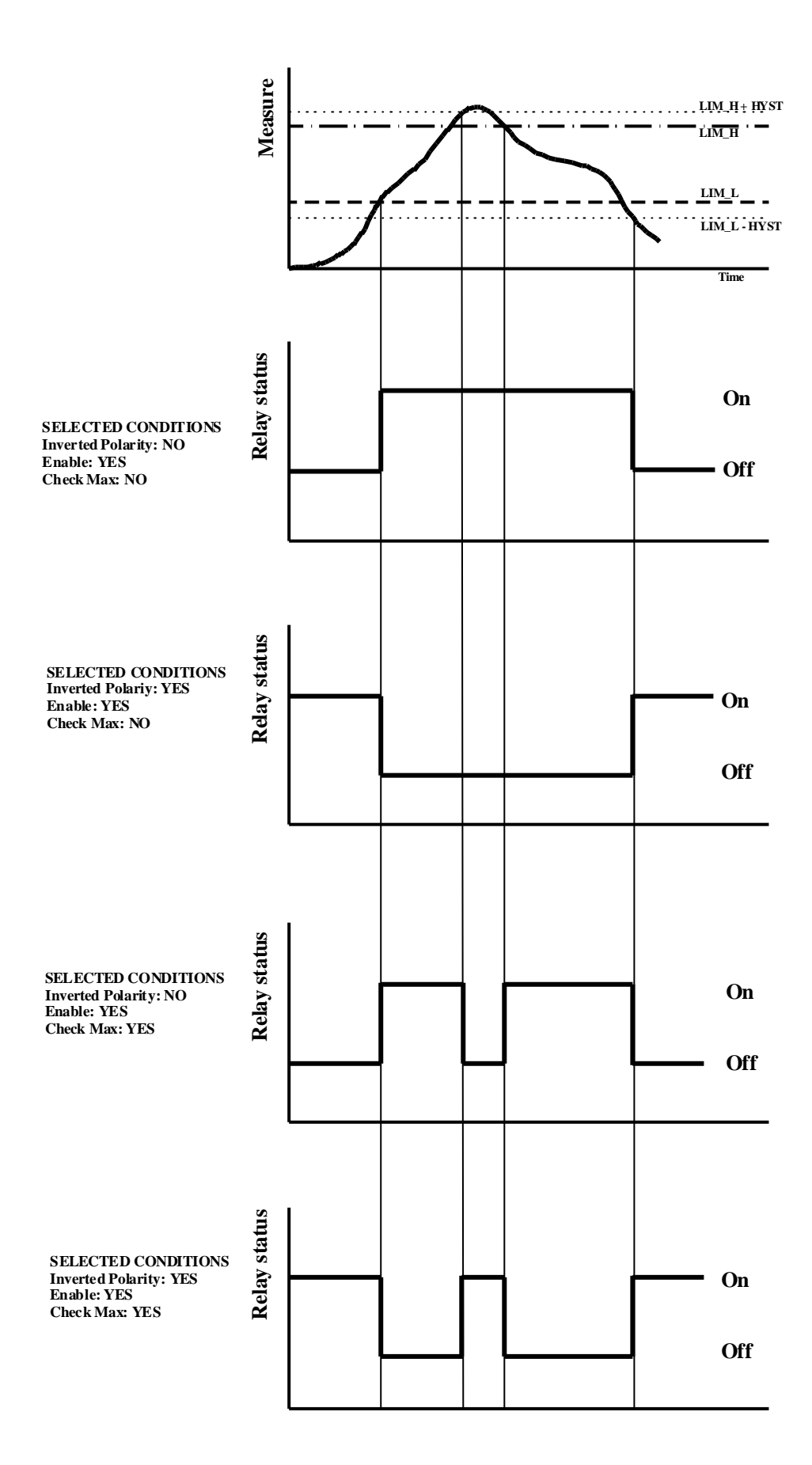

#### 7.11 AUTOZERO FUNCTION

This function performs autozeroing of the Net measurement (VAL\_NZDYN) when enabled. Parameters to be set on the Calibration panel are:

| ENAZERO - Autozero enable | It enables the autozero function (0=disabled, 1= enabled).       |
|---------------------------|------------------------------------------------------------------|
|                           | Autozeroing affects Net measurement (VAL NZDYN) and is           |
|                           | computed from absolute value of VAL_NTARE measurements.          |
| TAUTOZERO - Autozero time | If load variation remains within RIPPLE value, for at least this |
| window $(1/10 \text{ s})$ | time (in tenth of seconds), autozeroing is performed.            |
| MAXVZERO - Autozero load  | Maximum value of VAL_NTARE (in modulus) allowed for              |
| window                    | autozeroing.                                                     |
| RIPPLE                    | Maximum measurement variation where autozeroing is allowed       |

This function is intended to be used for unattended applications where zeroing has priority on measurement accuracy; we generally recommend to zero by external command.

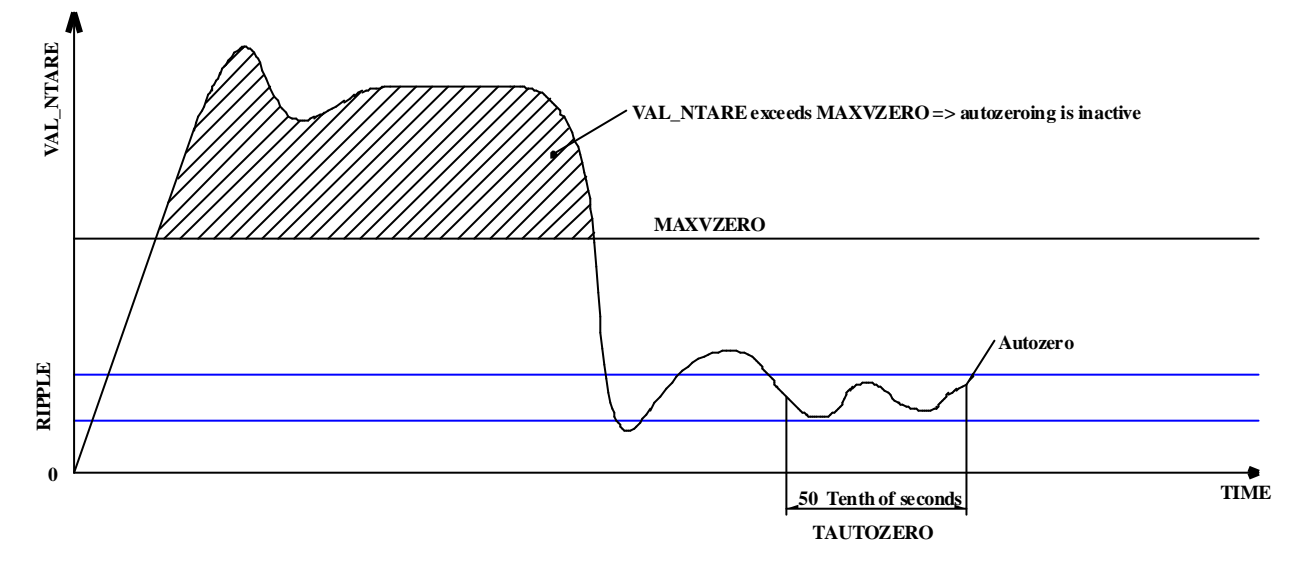

#### 7.12 **GRAPH VIEW BUTTON**

This button shows a window used to graph the measurement data. This data is plotted like a strip chart, with the possibility to define the way data is displayed with the View $\rightarrow$ Graph Setup command.

Samples are equally spaced without any time relationship between them.

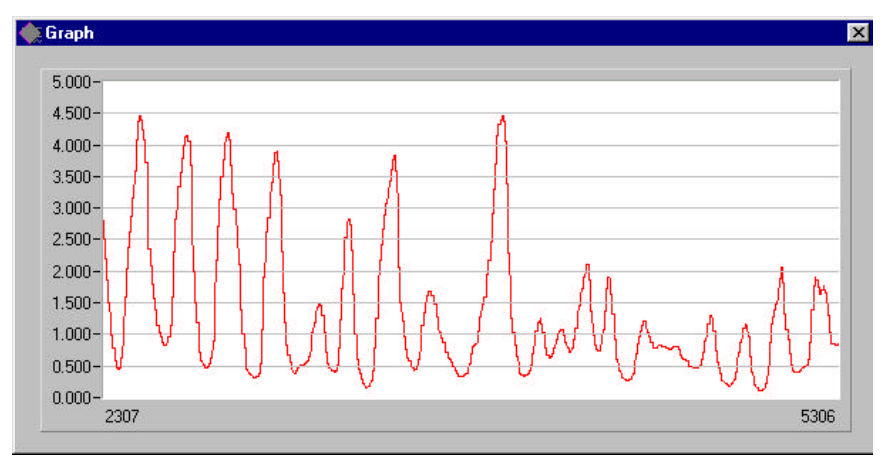

#### 7.13 VIEW→GRAPH SETUP

This command configures the Graph. The program can show up to two traces on the same graph. It is possible to define colour of the trace by clicking on the coloured area below "Line Color Trace".

*Displayed Samples*: allows to define the width of the X axis windows used to show the measurements.

Max: used to define Y axis maximum

Min: used to define Y axis minimum

Show X grid: select to show the X grid.

Show Y grid:. select to show the Y grid; by default it is always selected.

Exit button: closes the window and applies all changes. The graph is cleared.

#### 7.14 VIEW→DECIMAL POINT

It defines the decimal point position to be used on the measurement display. This formatting applies also to the graph. The position refers to the rightmost character (Decimal point=0; no decimal point is applied). This value can range from 0 to 5.

#### 7.15 CONFIGURE→SERIAL

This command opens a windows can be used to set-up specific parameters for a serial connection.

*Serial ID*: as default the program looks for an instrument with ID=?. This character is used when the ID of the target system is unknown. Using the question mark, the remote system will always reply (there must be only one instrument connected to the computer trough a RS485 line).

*COM*: through this ring selector, the User can select the COM port to be used for serial communication. All the ports available on the computer will be listed (if correctly detected by Windows)

Baud Rate: all the possible baud rates, from 1200 to 115200 baud can

be selected through this ring selector

*Advanced Button*: this button opens a new window by which additional settings can be performed.

Default connection parameters:

| Data bit | 8    |
|----------|------|
| Parity   | None |
| Stop bit | 1    |

Flow control No

This parameters cannot be changed and are greyed.

**RS-485**:

- *None*: no RS-485 interface is used internally to the computer. This is the default for RS 232 connections to RS232/RS485 external converters
- *Internal board*: if an internal RS-485 interface board is used on the computer, this setting can be used to solve communication problems due to the fact that the interface is not in automatic mode (it does not disable receive while transmitting data on the line). It can be applied to PCI/ISA/PCMCIA internal boards.

| Graph Setup       | ×                 |
|-------------------|-------------------|
| Max<br>‡E         | Displayed Samples |
| Min<br>‡ 0        | Show X grid       |
| Line Color Trace1 | I™ Show Y grid    |
| <u></u> K         | EXIT              |

| COM                                                                                                    | Serial ID                                         |
|----------------------------------------------------------------------------------------------------|---------------------------------------------------|
| СОМ1 🔻                                                                                                    | ?                                                 |
| Baud Rate                                                                                                    |                                                   |
| 57600 🔻                                                                                                    |                                                   |
| Advanced                                                                                                    |                                                   |
| <u>o</u> k                                                                                                    | Cancel                                            |
|                                                                                                    |                                                   |
| Advanced Ser                                                                                                    | ial 🔀                                             |
| Advanced Ser                                                                                                    | ial X                                             |
| Advanced Ser                                                                                                    | ial X<br>Paity<br>NONE Y                          |
| Advanced Ser                                                                                                    | ial X<br>Puity<br>NONE Y<br>Flow Control          |
| Advanced Ser<br>Evans bal<br>Stop bal                                                                                                    | ial X<br>Paita<br>NONE Y<br>Flow Controll<br>NO Y |
| Advanced Ser<br>[ters bit]<br>(ters bit]<br>(ters bit | ial X<br>Paiky<br>NONE Y<br>Flow Controll<br>NO Y |

Cancel

<u>OK</u>

Y

Please note that we have not tested all the interfaces available on the market. DS Europe does not assure that the Digital Utility can work with any board on the market.

#### 7.16 CONFIGURE→SERIAL SCAN

By choosing this command, a serial scan is performed searching for a transducer to connect with.

Please connect to a RS485 serial line only one transducer so to obtain a valid connection.

During "Serial Scan" the program scans all computer's available serial ports (COM ports) with the possible baud rates (from 1200 to 115200 baud).

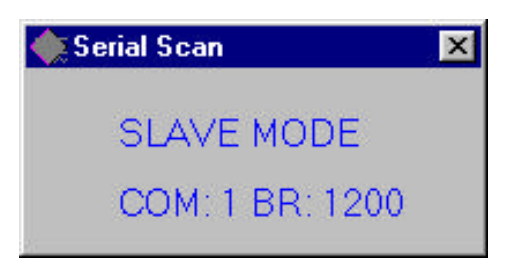

You will see activity on the Tx led indicating that computer, at each combination of COM port/baud rate, is looking for a valid reply to the "@?V" command in order to conclude the search.

The program will stop with a "Error #2 No instrument connected" message, if no system is found. When a valid connection is achieved, firmware release and serial number will be shown on the Title bar and the START button can be selected to activate a continuous display of the measurements.

#### 7.17 CREATE LOG FILE

This function allows to create a log file of the measurements displayed by the Digital Utility.

This check box has to be selected before beginning the measurements of interest. By pressing the *STOP button*, after the measurements, the program will ask for the name and the directory where to save the data file. Data file is always a plain text file that can have a ".log" or a ".txt" extension.

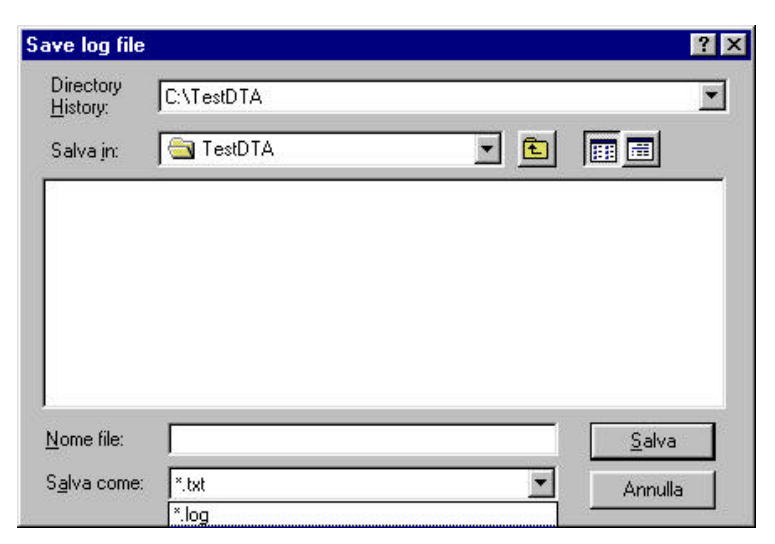

Data column are separated by TAB.

Timestamp column represents the time

between measurements as measured by a free running 16 bit counter incremented by 1 at AD\_SPEED frequency. At 65535 counter resets to 0.

#### Data file format

| 07-25-2001 19:43:02 |        |
|---------------------|--------|
| Timestamp           | Trace1 |
| 202                 | -5004  |
| 210                 | -5004  |
| 214                 | -5004  |
| 224                 | -5004  |
| 234                 | -5004  |
| 253                 | -1     |
| 255                 | -1     |
| 264                 | -1     |
| 274                 | -1     |
| 289                 | -2     |
| 294                 | -2     |
| 304                 | -2     |
|                     |        |

| 314 | -2 |
|-----|----|
| 324 | -2 |
| 334 | -2 |
| 344 | -2 |
|     |    |

#### LED FUNCTIONALITY

LED indicator may be installed inside the instrument to inform the User about the working status of the unit, without the need to connect it with a computer.

Some units, like the pressure transducers mod LP660, are not supplied of such LED indicators, due to space constraints.

Please refer to each product's description in order to find LED1 and LED2 position, if present.

#### 8.1 LED CODE

8

**LED1**: indicates the transducer serial line status. Normally it flashes with a 0,5 Hz frequency; additional flashing is modulated on it due to serial data traffic.

**LED2**: indicates error status by using a X-Y code, where X represents the error code and Y represents error detail.

| Condition                                    | X pulses | Y pulses |
|----------------------------------------------|----------|----------|
| Normal working – No errors                   | 1        | 1        |
| A/D Converter not responding - timeout       | 2        | 1        |
| Special Modbus parameters override           | 2        | 3        |
| Initialization                               |          |          |
| Special Modbus parameters override active    | 3        | 3        |
| Incorrect calibration – parameter values too | 3        | 1        |
| near                                         |          |          |
| Overload                                     | 4        | 1        |
| Wrong linearization table                    | 5        | 1        |
| Invalid EEprom data                          | 2        | 2        |

| Flashing timing            | LED status  | Timing    |
|----------------------------|-------------|-----------|
| Start                      | On          | 1,5 sec   |
|                            | Off         | 1 sec     |
| X code (i.e 4)             | On (first)  | 350m sec  |
|                            | Off         | 350 m sec |
|                            |             |           |
|                            | On (fourth) | 350m sec  |
|                            |             |           |
| Pause between X and Y code | Off         | 1 sec     |
| Y code (i.e 2)             | On (first)  | 350m sec  |
|                            | Off         | 350 m sec |
|                            | On (second) | 350m sec  |
| Final pause                | Off         | 1 sec     |
| Back to star sequence      |             |           |

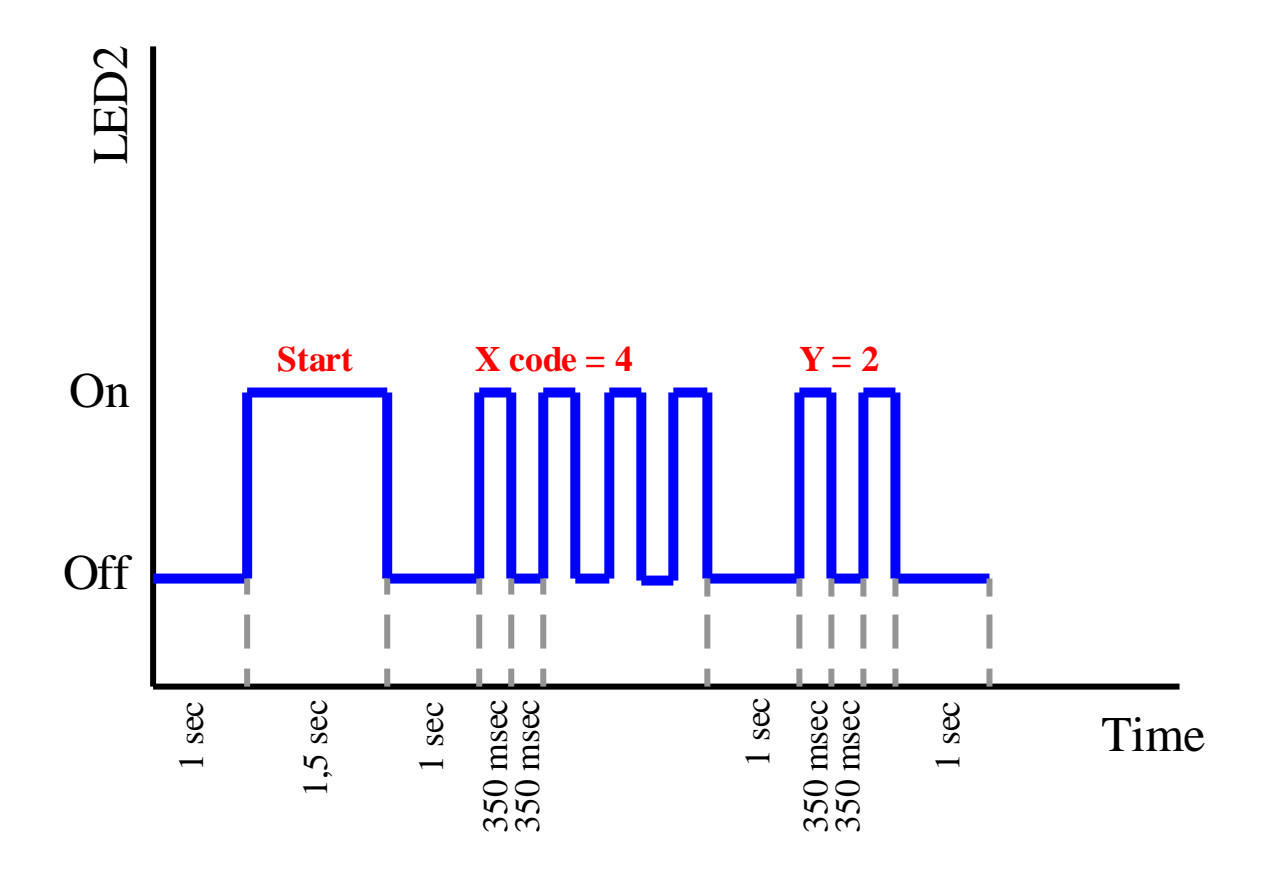

#### 9 **INPUTS** FUNCTIONALITY

Two digital inputs are provided on the instrument; function associated to inputs is activated by means of application of an external +24V signal.

#### 9.1 INPUT 1

**INPUT1**: performs Zeroing of the Net measurement (VAL\_NZDYN).

#### 9.2 INPUT 2

**INPUT2**: no function currently associated to this input

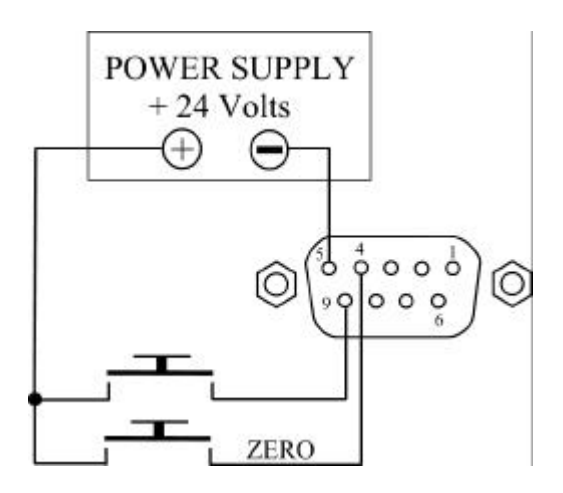

#### **10 RESOLUTION VS. AD\_SPEED**

Typical performances table related to AD\_SPEED setup, based on DS Europe system's design.

| AD_SPEED | A/D converter output frequency | Internal A/D filter   | <b>Resolution</b> (bit) |
|----------|--------------------------------|-----------------------|-------------------------|
|          |                                | frequency (Hz) @ -3dB |                         |
| 2        | 960                            | 230                   | 12                      |
| 3        | 480                            | 122                   | 13                      |
| 4        | 240                            | 62                    | 13                      |
| 5        | 120                            | 31                    | 14                      |
| 6        | 60                             | 15.5                  | 15                      |
| 7        | 30                             | 7.75                  | 15                      |
| 8        | 15                             | 3.88                  | 16                      |
| 9        | 7.5                            | 1.94                  | 16                      |

Above figures are based on typical performances declared by Cyrrus Logic, producer of the Crystal CS5532 A/D converter used in our product.

For more information please see Cyrrus Logic document DS289PP3-Oct.99 and further modifications.

**NOTE**: due to the low amplitude of the measured signal and to the high resolution of the system, measurements may be affected by electrical or mechanical noise.

A clean power supply, proper grounding and shielded cables are necessary to obtain proper measurements.

## 11 MODBUS SERIAL PROTOCOL

#### **11.1 INTRODUCTION**

Modbus protocol is fully supported in both ASCII and RTU variants; device address, protocol type, baudrate and data frame are freely selectable at user's need; no external dip switch is used for device configuration; device is configured via Modbus protocol by means of its internal parameter's database.

For a detailed Modbus protocol description, please refer to the following Modbus protocol document which may be downloaded from www.modbus.org.:

Modicon Modbus Protocol Reference Guide PI-MBUS-300 Rev.J

#### 11.1.1 Modbus interface configuration

A device in an unknown state can be forced to wake up into a special maintenance mode by disconnecting it from the system and shorting two by two its 422 interface lines: Tx+ must be connected with Rx- and Tx- must be connected with Rx+.

The device must then be turned on, LED will begin to blink with code 2-3. After a few seconds, without turning it off, the shortings can be removed and the device can be reconnected to the system. LED will now blink with code 3-3.

Internal programming parameters will be bypassed and the device will communicate via Modbus ASCII, address 1, serial interface configured at 9600 Baud, 7 bits, 1 stop, even parity.

#### 11.1.2 Parameter mapping into Modbus registers

Parameters and data contained in the device are organized into a database that can be accessed by the Modbus protocol via three functions.

Device measurements are mapped into the 3x input registers, at even addresses, starting at address 0, and can be read using Modbus function 4 (Read input registers).

Device parameters are mapped into the 4x holding registers, at even addresses, starting at address 0, and can be read from and written into using Modbus functions 3 (Read holding registers) and 16 (Preset Multiple Registers).

#### 11.1.3 Parameter Calibration

Although all parameters may be read and written, some of them may need to be internally calibrated by means of special functions: this means that some parameters need a mean to store 'on the fly' values internally generated by the device.

As an example, the A/D converter Min and Max parameters can be read, written (a previously read backup value can be rewritten at a different time) or calibrated (system performs some internal measurements and computes the value of the parameter to be directly stored into the database). For this purpose, a Gateway Parameter has been introduced, to activate the needed calibration functions.

The user wanting to calibrate, for example, the Minimum A/D value (MIN) parameter, just needs to write into the 'gateway' the number of the MIN parameter for it to be calibrated; the device will perform an internal calibration procedure and will produce the correct parameter's value, which will be automatically stored into the parameter memory space.

I.E.: In order to calibrate parameter UVMIN, user must write its index (which is 0028, as reported in the Protocol Parameters Table, see User's Calibration Parameters) into the Gateway Parameter, whose index is 5000.

Please note that the Parameter Protection must be unlocked before calibration, otherwise this procedure will have no effect on the system.

#### **11.2 PARAMETER'S PROTECTION**

Two passwords are used to protect stored data. One password is reserved to DS Europe and protects factory parameter settings that are read only for the User.

A second password is reserved to User and protects the working parameters from unwanted modifications.

User's password use is straightforward: the value 1234 must be written into the User's Password parameter to modify any protected setting, otherwise any change will be rejected and system's parameters will remain read only.

Each time the system is powered off or a reset is triggered, the Password's parameter is zeroed, restoring the read only status of the parameters.

#### **12 PROTOCOL PARAMETERS**

This section describes the Tables used by the Modbus protocol, with reference to digital load cell DC500.

#### 12.1 COLUMN MEANING

- **Ind** parameter's index
- Prot indicates protection level assigned to the parameter:  $\mathbf{F}$  = Factory password protected,  $\mathbf{U}$  = User password protected,  $\mathbf{RO}$  = Read Only
- Symbol contains the symbol used as reference on the manual to indicate the parameter, indicating its function.
- Min indicates the minimum value allowed for the parameter.
- Max indicates the maximum value allowed for the parameter.
- **Default** indicates the default value for the parameter.

#### **12.2** INPUT REGISTERS (3X)

| Ind  | Prot | Parameter                               | Symbol    | Min | Max | Default |
|------|------|-----------------------------------------|-----------|-----|-----|---------|
| 0000 | RO   | A/D measurement                         | VAL_AD    | -   | -   | -       |
| 0002 | RO   | Gross measurement, in engineering units | VAL_UMEC  | -   | -   | -       |
| 0004 | RO   | NET measurement, in engineering units   | VAL_NZDYN | -   | -   | -       |
|      |      | (Gross–ZDYN)                            |           |     |     |         |
| 0006 | RO   | NET measurement, in engineering units   | VAL_NTARE | -   | -   | -       |
|      |      | (Gross-TARE)                            |           |     |     |         |

#### Warning: Measure value can assume the following special values to signal system anomalies:

-999991 when A/D converter fault occurs;

-999992 when calibration errors occurs (when values are too near or wrong);

-999993 out of scale (transducer has been overloaded);

-999994 wrong linearization table.

**Note**: -999991 will be returned if any measure is requested, while all the other error values will be returned only for measurements converted in mechanical units

## **12.3** HOLDING REGISTERS (4X)

| Ind  | Prot | Parameter                      |                                       | Symbol      | Min     | Max    | Default |
|------|------|--------------------------------|---------------------------------------|-------------|---------|--------|---------|
| 0000 | U    | D/A Converter configuration    |                                       | DACONF      | 0       | 255    | 152     |
| 0002 | U    |                                |                                       | AUTOZERO    | 0       | 1      | 0       |
| 0004 | U    |                                |                                       | TAUTOZERO   | 0       | 60000  | 0       |
| 0006 | U    |                                |                                       | MAXAUTOTARA | 0       | 999999 | 0       |
| 0008 | U    |                                |                                       | RIPPLE      | 0       | 999999 | 0       |
| 0010 | U    | Serial address                 |                                       | ADDRESS     | 1       | 255    | 1       |
| 0012 | U    | Baud rate:                     |                                       | BAUD        | 0       | 6      | 6       |
|      |      | 3 = 1200                       | 7 = 19200                             |             |         |        |         |
|      |      | 4 = 2400                       | 0 = 38400                             |             |         |        |         |
|      |      | 5 = 4800                       | 1, 2 = 57600                          |             |         |        |         |
|      |      | 6 = 9600                       |                                       |             |         |        |         |
| 0014 | U    | 0 = ASCII, 1 = RTU             |                                       | ASCII/RTU   | 0       | 1      | 0       |
| 0016 | U    | 0 = 8 bit, $1 = 7$ bit         |                                       | DATALENGTH  | 0       | 1      | 1       |
| 0018 | U    | 0 = No parity 1 stop           |                                       | BYTEFRAME   | 0       | 3      | 1       |
|      |      | 1 = Even parity 1 stop         |                                       |             |         |        |         |
|      |      | 2 = Odd parity 1 stop          |                                       |             |         |        |         |
|      |      | 3 = No parity 2 stop           |                                       |             |         |        |         |
| 0020 | U    | Reset requests                 |                                       | C_RESET     | 0       | 999999 | 0       |
|      |      | Set to 100 to reset system     |                                       |             |         |        |         |
| 0022 | U    | Active calibration set:        |                                       | PAR_SET     | 0       | 1      | 1       |
|      |      | 0 = Factory calibration        |                                       |             |         |        |         |
|      |      | 1 = User's calibration         |                                       |             |         |        |         |
| 0024 | U    | Dynamic ZERO                   |                                       | ZDYN        | -999999 | 999999 | 0       |
| 0026 | U    | A/D converter output frequency | :                                     | AD_SPEED    | 2       | 9      | 2       |
| Ī    |      | 2 = 960 Hz                     | 6 = 60  Hz                            | 1           |         |        |         |
|      |      | 3 = 480  Hz                    | 7 = 30  Hz                            |             |         |        |         |
|      |      | 4 = 240  Hz                    | 8 = 15 Hz                             |             |         |        |         |
|      |      | 5 = 120  Hz                    | 9 = 7,5 Hz                            |             |         |        |         |
|      |      |                                | · · · · · · · · · · · · · · · · · · · |             |         |        |         |

#### User's calibration parameters

| Ind  | Prot | Parameter                         | Symbol | Min     | Max    | Default |
|------|------|-----------------------------------|--------|---------|--------|---------|
| 0028 | U    | Minimum in engineering units Ch 0 | UVMIN  | -999999 | 999999 | 0       |
| 0030 | U    | Maximum in engineering units Ch 0 | UVMAX  | -999999 | 999999 | 1000    |
| 0032 | U    | Minimum's A/D value for Ch 0      | UMIN   | -999999 | 999999 | 1000    |
| 0034 | U    | Maximum's A/D value for Ch 0      | UMAX   | -999999 | 999999 | 5000    |
| 0036 | U    | Tare A/D value for Ch 0           | UTARE  | -999999 | 999999 | 0       |
| 0038 | U    | Not Used                          |        |         |        |         |

#### Factory calibration parameters

| Ind  | Prot | Parameter                         | Symbol  | Min     | Max    | Default |
|------|------|-----------------------------------|---------|---------|--------|---------|
| 0040 | F    | Minimum in engineering units Ch 0 | FVMIN   | -999999 | 999999 | 0       |
| 0042 | F    | Maximum in engineering units Ch 0 | FVMAX   | -999999 | 999999 | 1000    |
| 0044 | F    | Minimum's A/D value for Ch 0      | FMIN    | -999999 | 999999 | 1000    |
| 0046 | F    | Maximum's A/D value for Ch 0      | FMAX    | -999999 | 999999 | 5000    |
| 0048 | F    | Tare A/D value for Ch 0           | FTARE   | -999999 | 999999 | 0       |
| 0050 | F    | Not Used                          |         |         |        |         |
| 0052 | F    | Absolute Minimum                  | FVMIN   | -999999 | 999999 | 0       |
| 0054 | F    | Absolute Maximum                  | FVMAX   | -999999 | 999999 | 1000    |
| 0056 | F    | A/D converter Offset              | FMIN    | -999999 | 999999 | 1000    |
| 0058 | F    | A/D converter Gain                | FMAX    | -999999 | 999999 | 5000    |
| 0060 | F    | Positive Offscale                 | FTARE   | -999999 | 999999 | 0       |
| 0062 | F    | Negative Offscale                 | FTABLEN | 0       | 8      | 0       |
| 0064 | F    | Number of Positive Offscale       | FTARE   | -999999 | 999999 | 0       |
| 0066 | F    | Number of Negative Offscale       | FTABLEN | 0       | 8      | 0       |

#### System's parameters

| Ind  | Prot | Parameter                   | Symbol     | Min | Max    | Default |
|------|------|-----------------------------|------------|-----|--------|---------|
| 0068 |      | User's password             | UPASSWD    | 0   | 999999 | 0       |
| 0070 | RO   | Firmware version            | VERSION    | -   | -      | -       |
| 0072 | RO   | Manufacturer's code         | PRODUCER   | -   | -      | 1       |
| 0074 | RO   | Product's code:             | PRODUCT    | -   | -      |         |
|      |      | 3=Digital load cell         |            |     |        |         |
|      |      | 5=698 Digital conditioner   |            |     |        |         |
|      |      | 6=LP668 pressure transducer |            |     |        |         |
| 0076 | F    | Factory Password            | FPASSWORD  | -   | -      | -       |
| 0078 | F    | On/Off Cycles               | ACCENSIONI | -   | -      | -       |

#### **Calibration Gateway**

| Ind  | Prot | Parameter                                  | Symbol  | Min     | Max    | Default |
|------|------|--------------------------------------------|---------|---------|--------|---------|
| 5000 |      | Gateway to access to calibration functions | GATEWAY | -999999 | 999999 | 0       |

## 13 658 CONNECTION CABLE

| Mod.698D DB9 MALE RS 485 | Mod.658-5-X DB9 FEMALE |
|--------------------------|------------------------|
| 1 and 7                  | 5                      |
| 2 and 6                  | 4                      |

| Mod.698D DB9 MALE RS 422 | Mod.658-2 DB9 FEMALE |
|--------------------------|----------------------|
| 1                        | 5                    |
| 6                        | 4                    |
| 7                        | 8                    |
| 2                        | 9                    |

| Mod.500QD/QDT CABLE RS 422 | Mod.658-2 DB9 FEMALE |
|----------------------------|----------------------|
| BLUE                       | 5                    |
| BROWN                      | 4                    |
| GREEN                      | 8                    |
| VIOLET                     | 9                    |

| Mod.500QD/QDT CABLE RS 485 | Mod.658-5-X DB9 FEMALE |
|----------------------------|------------------------|
| BROWN and GREEN            | 5                      |
| VIOLET and BLUE            | 4                      |

| Mod.LP668 CONNECTOR RS 422 | Mod.658-2 DB9 FEMALE |
|----------------------------|----------------------|
| 4                          | 5                    |
| 3                          | 4                    |
| 5                          | 9                    |
| 6                          | 8                    |

| Mod.LP668 CONNECTOR RS 485 | Mod.658-5-X DB9 FEMALE |
|----------------------------|------------------------|
| 4 and 6                    | 5                      |
| 3 and 5                    | 4                      |

#### 14 TERMS OF SALE

(These terms of sale are applicable to all DS Europe Products)

#### 14.1 LIMITED WARRANTY

Several electrical and mechanical tests carried out during manufacturing process and the final test carried out on each unit warrant that delivered Product is free from defects in materials, workmanship and performance. During the warranty period of six months from delivery, at no additional charge, Product rendered defective under normal use will be repaired or replaced at DS Europe factory.

The Product shall be forwarded at Buyer's expense concerning shipping, insurance, customs duties or any other charges associated with transportation of the Product.

This Limited Warranty does not extend to any Product that has been damaged or rendered defective as a result of accident, misuse, or abuse.

Moreover, in case of heavy or non-reparable damages, the Product may be rendered disassembled to the Buyer if the cost to re-assemble the Product will not be paid.

The Product contains firmware that is provided on an "AS IS" basis: essentially, firmware is in accordance with the description of the Product manual.

Except as expressly set forth in this warranty, DS Europe makes no other warranties, expressed or implied, including any implied warranties of merchantability and fitness for a particular purpose, concerning hardware and firmware of the Product and its relevant documentation.

This Limited Warranty does not extend to any semiconductors: integrated circuits, transistors, diodes, microprocessors, memories and whatever else not covered by semiconductor Manufacturers' warranty.

The Buyer shall check the delivered Product within 10 days from receipt; after this limit, the Product shall be considered accepted.

DS Europe liability is limited to the above; DS Europe is not liable for any personal injuries, damages to property or damages due to stoppage of machinery or plants caused by installation and use of supplied Product (including, without any limits, any lost profits, lost savings, stoppage of activities, lost information or any other economic losses).

#### 14.2 LIABILITY FOR DAMAGES

DS Europe products are parts of more complex systems and plants; these are sold in thousands per year, for thousands different applications with thousands of norms and precautions concerning installation and use that are not known to the Manufacturer.

In case of installation or use that can directly or indirectly cause personal injuries, damages to property or damages due to stoppage of machinery or plants, before installation the Buyer shall immediately advise DS Europe that will stop purchase negotiation or suspend deliveries of the Product.

However, to minimize or to avoid risk of damages, DS Europe is available, without any responsibility, to suggest solutions and protection accessories, test certifications, competent Bodies or consultant Institutes.

Moreover, it is recommended to read carefully installation and use instructions attached to Product delivery. These instructions can also be sent during purchase negotiation on Buyer's request.

#### **NOTICE:**

Even if not expressly mentioned, these "Terms of Sale" are integral and complementary part of any bulletin, invoice or instruction manual.

DS EUROPE S.R.L.

Terms of Sale no. 140998 of September 14th, 1998.